## **SkyLink**

# SkyLink for Webの追加機能について

2022年9月

イースト株式会社事業推進部

#### 1 概要

SkyLink Ver.13 for Web の画面において、既存のカタログ、コマンドファイルだけを実 行するユーザー用の画面が欲しいというリクエストをいただき、自由検索の画面を表示 しない画面遷移を行うモードを追加いたしました。これにより、カタログ検索、コマン ド検索だけを行うユーザーにおいて、導線がスッキリし解りやすくすることが出来まし た (R2.7)。

|       | ¥( •               | 絞り込み                  |                                   |                      |
|-------|--------------------|-----------------------|-----------------------------------|----------------------|
| 検索    | タイトル               | 出力形式                  | 1788                              | 日付                   |
| mysql | 受注一覧               | 画面                    |                                   | 2022/05/20           |
| 仕入    | 仕入れ商品検索            | 画面                    | 出荷日の範囲と在庫数、発送済数を指定して研削する。         | 2018/01/10           |
| 共通    | CSV出力              | CSV                   |                                   | 2020/02/28           |
| 共通    | データ量大              | CSV                   |                                   | 2020/12/03           |
| 共通    | 出荷金額               | 東面                    |                                   | 2020/03/11           |
| 共通    | 受注出力               | 東面                    |                                   | 2020/04/16           |
| 共通    | 大量出力               | CSV                   |                                   | 2020/12/16           |
| 共通    | 社員コード検索            | 東面                    |                                   | 2020/03/30           |
| 出荷検索  | 出荷予定の確認            | 英国                    | 出荷先都道府県を出荷日を指定して状況を確認する。          | 2018/01/10           |
| 受注検索  | 受注一覧               | 東京                    |                                   | 2020/02/20           |
| 受注検索  | 支社毎の受注合計を日付ごとに検索する | 東面                    | 受注日の範囲を指定して支社毎・日付毎に受注金額を合計して表示する。 | 2018/01/19           |
| 受注検索  | 支社毎の受注合計を検索する      | 画面                    | 受注日の範囲を指定して支社毎に合計した受注額を表示する。      | 2018/01/10           |
| 受注検索  | 月毎の得意先別受注金額        | CSV                   | 月毎、得意先毎に受注金額の合計を検索してCSV出力する。      | 2018/01/10           |
| 社員検索  | 社員リスト              | <b>東</b> 面            |                                   | 2020/02/17           |
| 社員検索  | 社員全てを検索する          | 東京                    | 条件指定無しで、全ての社員を抽出します。              | 2018/01/10           |
| 社員検索  | 社員検索(部署名条件)        | 東面                    | 総務部、企画部、管理部、営業部、システム部、人事部         | 2018/01/10           |
| 顧客検索  | 得意先名(フリガナ)検索       | 東面                    | フリガナを部分一致にて検索します。                 | 2018/01/10           |
| 顧客検索  | 顧客検索(顧客名)          | 画面                    | 顧客名の部分一致検索と都道府輿を指定して研制します。        | 2018/01/10           |
| 風神    | 在庫管理リスト            | 風神WebAPI-PDF 在庫確認リスト  |                                   | 2018/03/13           |
| 風神    | 在庫管理リスト-HTML       | 夏神WebAPI-HTML 在庫確認リスト |                                   | 2018/03/27           |
| 14 4  | і — н              |                       |                                   | Page 1 of 2 (25 item |

### 2 実現方法1

ユーザーマネージャを使用せず、URLをユーザーに提供する方法となります。

SkyLink for Web を使用する際に、デフォルトで検索のみにする場合は以下の設定を行います。

コントロールパネルー[システムとセキュリティ]—[管理ツール]—[インターネット イ ンフォメーション サービス (IIS) マネージャー]を起動します。

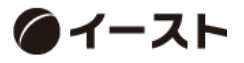

左側ツリーより SkyLink を選択し、右画面の IIS-既定のドキュメントをダブルクリック します。

| 🔮 既定のドキュメント                                  |                         |                |            | 操作 | <b>乍</b><br>追加  |
|----------------------------------------------|-------------------------|----------------|------------|----|-----------------|
| クライアントが特定のファイルを要求しないと<br>のドキュメントを優先度順に設定します。 | さに返す既定のファ               | マイルを指定するには、この機 | 能を使用します。既定 |    | 無効にする<br>親構成に戻す |
| 名前<br>Default.aspx<br>login.aspx             | エントリの種類<br>ローカル<br>ローカル |                |            | •  | NJVJ            |

右側の操作メニュー[追加]をクリックし表示されるダイアログに DefaultSearch.aspx と 入力し、OK で終了します。

| 既定のドキュメントを追加                          |    | ?     | × |
|---------------------------------------|----|-------|---|
| 名前( <u>N</u> ):<br>DefaultSearch aspy |    |       | _ |
| Derautisearch.aspx                    |    |       |   |
|                                       | ОК | キャンセル |   |
|                                       |    |       |   |

入力した DefaultSearch.aspx がリストの先頭になるように「上に移動」で調整します。 こうする事で、<u>http://Server/SkyLink/とアクセス</u>すると検索専用の画面となります。自 由検索を行うユーザーは、<u>http://Server/SkyLink/Default.aspx</u>にアクセスすると通常の 画面遷移となります。一部のユーザーのみ検索専用にしたい場合は、こちらはこのまま で、該当ユーザーに <u>http://Server/SkyLink/DefaultSearch.aspx</u>にアクセスしてもらっ てください。

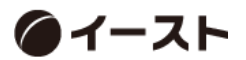

### 3 実現方法2

ユーザーマネージャを使用した場合、ユーザー毎に通常画面か検索専用画面にするかを 制御する事が可能です。

ユーザーマネージャで既定のユーザー定義ファイルを開き、データソースを選択します。

| 使用できる表(し)                                     |                                                                                                   |
|-----------------------------------------------|---------------------------------------------------------------------------------------------------|
| オーナー(スキーマ)                                    | テーブル                                                                                              |
| dbo<br>dbo<br>dbo<br>dbo<br>dbo<br>dbo<br>dbo | Suppliers<br>ShippingCompany<br>Products<br>ProductClass<br>Employees<br>Departments<br>Customers |
| 表の追加/接続情報(1)…                                 | . 肖山 『 余( <u>D</u> )                                                                              |
| ユーザー                                          |                                                                                                   |
| skylink                                       | <u>× × × × × × × × × × × × × × × × × × × </u>                                                     |
|                                               |                                                                                                   |
| 追加( <u>A</u> ) 削                              | 除(U) 【権限の変更(E)                                                                                    |
| 適用するエイリアス(S) S                                | ikyLinkEnglish                                                                                    |
| 登録されている表(工) 🗌                                 | ▼ 検索条件(C)                                                                                         |
| 最大検索レコード数(X)                                  | 0 🤤 適用(N)                                                                                         |
|                                               |                                                                                                   |

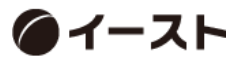

設定したいユーザーを選択し(複数選択可)、[権限の変更...]ボタンを押します。

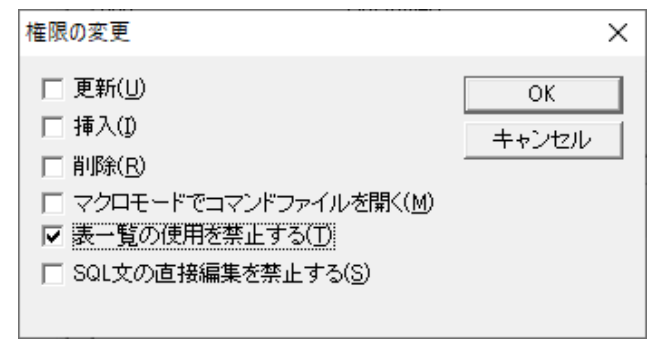

ダイアログが表示されますので、[表一覧の使用を禁止する]チェックをオンにして OK します。通常画面を表示する場合は、チェックをオフにします。 最後に[ファイル]—[上書き保存]で保存して終了します。

こうする事で、[表一覧の使用を禁止する]としたユーザーがログインすると、検索専用の 画面遷移でプログラムが実行されます。

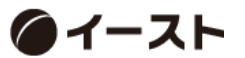